# Configuración y funcionamiento de las políticas de filtros previos de FTD

## Contenido

| Introducción                                            |
|---------------------------------------------------------|
| Prerequisites                                           |
| Requirements                                            |
| Componentes Utilizados                                  |
| Antecedentes                                            |
| Configurar                                              |
| Caso práctico de directiva de prefiltro 1               |
| Punto principal                                         |
| Caso práctico de directiva de prefiltro 2               |
| Tarea 1. Verificar política de prefiltro predeterminada |
| Tarea requerida                                         |
| Solución                                                |
| Verificación de CLI (LINA)                              |

## Introducción

Este documento describe la configuración y el funcionamiento de las políticas de filtros previos de Firepower Threat Defence (FTD).

## Prerequisites

#### Requirements

No hay requisitos específicos para este documento.

#### **Componentes Utilizados**

La información que contiene este documento se basa en las siguientes versiones de software y hardware.

- ASA5506X que ejecuta el código FTD 6.1.0-195
- FireSIGHT Management Center (FMC) que ejecuta 6.1.0-195
- Dos routers Cisco IOS® 3925 que ejecutan 15.2 imágenes

La información que contiene este documento se creó a partir de los dispositivos en un ambiente de laboratorio específico. Todos los dispositivos que se utilizan en este documento se pusieron en funcionamiento con una configuración verificada (predeterminada). Si tiene una red en vivo,

asegúrese de entender el posible impacto de cualquier comando.

## Antecedentes

Una política de prefiltro es una función introducida en la versión 6.1 y tiene tres objetivos principales:

- 1. Coincidir tráfico basado en encabezados internos y externos
- 2. Proporcione un control de acceso temprano que permite que un flujo omita por completo el motor Snort
- 3. Trabaje como marcador de posición para las entradas de control de acceso (ACE) que se migran desde la herramienta de migración de Adaptive Security Appliance (ASA).

## Configurar

Caso práctico de directiva de prefiltro 1

Una política de prefiltro puede utilizar un tipo de regla de túnel que permite a FTD filtrar basándose en el tráfico tunelizado de encabezado IP interno y/o externo. En el momento en que se escribió este artículo, el tráfico tunelado se refiere a:

- Encapsulación de routing genérico (GRE)
- IP en IP
- IPv6 en IP
- Puerto Teredo 3544

Considere un túnel GRE como se muestra en la imagen.

| R1 | 192.168.75.x/24<br>.39 | Firewall   | 192.168.76.x/24<br>.39 | R |
|----|------------------------|------------|------------------------|---|
|    | .1                     | GRE tunnel | .2                     |   |
|    |                        | 10.0.0/24  |                        |   |

Cuando hace ping de R1 a R2 con el uso de un túnel GRE, el tráfico pasa a través del firewall, como se muestra en la imagen.

| 1 2016-05-31 02:15:15.10.0.0.1                         | 10.0.0.2            | ICMP        | 138 Echo     | (ping)  | request  | id=0x0013,  | seq=0/0, |
|--------------------------------------------------------|---------------------|-------------|--------------|---------|----------|-------------|----------|
| 2 2016-05-31 02:15:15.10.0.0.2                         | 2 10.0.0.1          | ICMP        | 138 Echo     | (ping)  | reply    | id=0x0013,  | seq=0/0, |
| ×                                                      |                     |             |              |         |          |             |          |
| ∋ Frame 1: 138 bytes on wire (1104 b                   | oits), 138 bytes ca | aptured (11 | 104 bits)    |         |          |             |          |
| Ethernet II, Src: CiscoInc_8d:49:8                     | 81 (c8:4c:75:8d:49  | :81), Dst:  | CiscoInc_a1  | :2b:f9  | (6c:41:6 | a:a1:2b:f9) |          |
| ■ Internet Protocol Version 4, Src:                    | 192.168.75.39 (19)  | 2.168.75.39 | 9), Dst: 192 | .168.76 | .39 (192 | .168.76.39) | duter    |
| <ul> <li>Generic Routing Encapsulation (IP)</li> </ul> | )                   |             |              |         |          |             |          |
| ■ Internet Protocol Version 4, Src:                    | 10.0.0.1 (10.0.0.1  | 1), Dst: 1( | 0.0.0.2 (10. | 0.0.2)  |          | inner       |          |
| Internet Control Message Protocol                      |                     |             |              |         |          |             |          |

Si el firewall es un dispositivo ASA, verifica el encabezado IP externo como se muestra en la imagen.

| L2<br>Header | Outer IP<br>Header<br>src=192.168.75.39<br>dst=192.168.76.39 | GRE<br>Header | Inner IP<br>Header<br>src=10.0.0.1<br>dst=10.0.0.2 | L7 |
|--------------|--------------------------------------------------------------|---------------|----------------------------------------------------|----|
|--------------|--------------------------------------------------------------|---------------|----------------------------------------------------|----|

<#root>

ASA#

show conn

GRE OUTSIDE 192.168.76.39:0 INSIDE 192.168.75.39:0

, idle 0:00:17, bytes 520, flags

Si el firewall es un dispositivo FirePOWER, comprueba el encabezado IP interno como se muestra en la imagen.

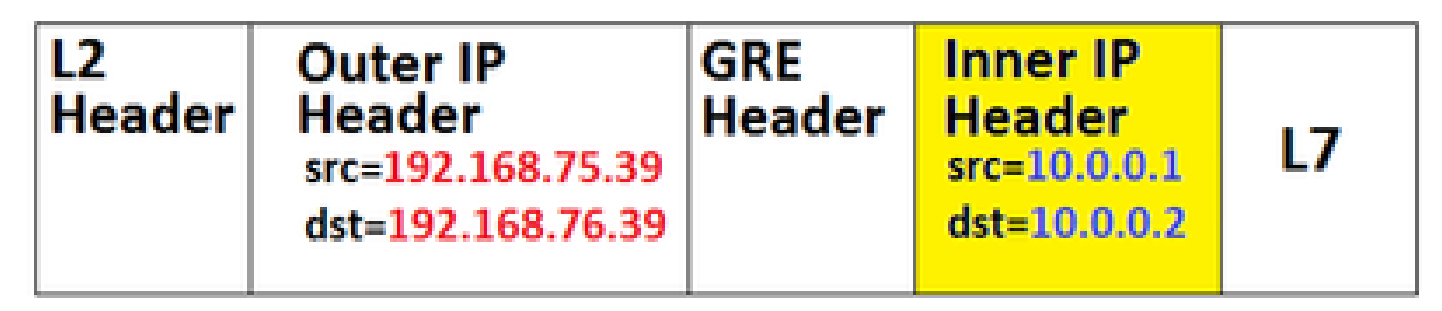

Con la política de filtro previo, un dispositivo FTD puede hacer coincidir el tráfico basado en encabezados internos y externos.

#### Punto principal

| Dispositivo | Cheques                                                                     |
|-------------|-----------------------------------------------------------------------------|
| ASA         | IP externa                                                                  |
| Snort       | IP interna                                                                  |
| FTD         | Exterior (Prefiltro) + IP interior (política<br>de control de acceso (ACP)) |

Caso práctico de directiva de prefiltro 2

Una política de filtro previo puede utilizar un tipo de regla de filtro previo que puede proporcionar control de acceso temprano y permitir que un flujo omita completamente el motor de Snort, como se muestra en la imagen.

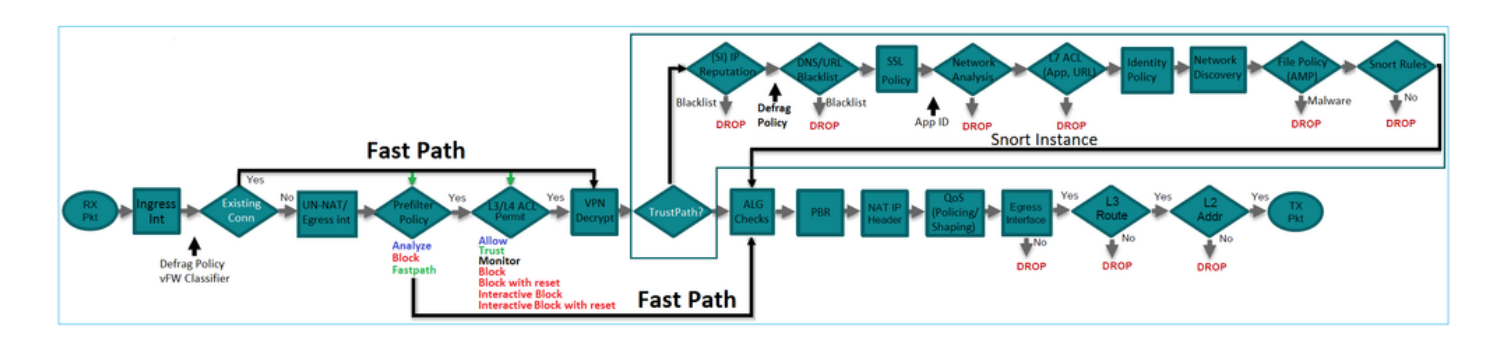

## Tarea 1. Verificar política de prefiltro predeterminada

#### Tarea requerida

Verifique la política de filtro previo predeterminada

#### Solución

Paso 1. Vaya a Políticas > Control de acceso > Prefiltro. Ya existe una política de prefiltro predeterminada, como se muestra en la imagen.

| Overview Analysis Policies                                            | Devices Objects            | AMP            |             |                   | Deploy                      | 0      | System    | Help 🔻       | mikis <b>v</b> |
|-----------------------------------------------------------------------|----------------------------|----------------|-------------|-------------------|-----------------------------|--------|-----------|--------------|----------------|
| Access Control • Prefilter Netwo                                      | ork Discovery Applica      | tion Detectors | Correlation | Actions <b>v</b>  |                             |        |           |              |                |
|                                                                       |                            |                |             |                   |                             | Object | : Managem | nent Acces   | ss Control     |
|                                                                       |                            |                |             |                   |                             |        |           | 📀 New F      | Policy         |
|                                                                       |                            |                |             |                   |                             |        |           |              |                |
| Prefilter Policy                                                      |                            | Domain         |             | Last M            | lodified                    |        |           |              |                |
| Default Prefilter Policy<br>Default Prefilter Policy with default and | ction to allow all tunnels | Global         |             | 2016-0<br>Modifie | 4-22 21:43:<br>d by "admin" | 25     |           | <b>D</b> 🥖 6 | j.             |

Paso 2. Elija Edit para ver la configuración de la política como se muestra en la imagen.

| Ove                                                                                                    | rview An   | alysis Po   | licies           | Devices (        | Objects         | AMP             |                |                |                  | Deploy |
|----------------------------------------------------------------------------------------------------|------------|-------------|------------------|------------------|-----------------|-----------------|----------------|----------------|------------------|--------|
| Acce                                                                                                   | ss Control | • Prefilter | Network          | Discovery        | Applica         | tion Detecto    | rs Corr        | relation       | Actions <b>•</b> |        |
| Default Prefilter Policy<br>Default Prefilter Policy with default action to allow all tunnels<br>Rules |            |             |                  |                  |                 |                 |                |                |                  |        |
|                                                                                                    |            |             |                  |                  |                 |                 |                |                |                  |        |
| #                                                                                                    | Name       | Rule T      | Source<br>Interf | Destin<br>Interf | Source<br>Netwo | Destin<br>Netwo | Source<br>Port | Destin<br>Port | VLAN             | Action |
| You cannot add rules to the default Prefilter policy. You can change only default action options.      |            |             |                  |                  |                 |                 |                |                |                  |        |
| Non-tunneled traffic is allowed Default Action: Tunnel Traffic Analyze all tunnel traffic              |            |             |                  |                  |                 |                 |                |                |                  |        |

Paso 3. La política de filtro previo ya está asociada a la política de control de acceso, como se muestra en la imagen.

| Overvi                                                               | ew    | Analysis                 | Policies    | Devices     | Objects  | AMP           |  |
|----------------------------------------------------------------------|-------|--------------------------|-------------|-------------|----------|---------------|--|
| Access                                                               | Cont  | rol • Acces              | s Control   | Network D   | iscovery | Application D |  |
| ACP_5506-1<br>Enter Description                                      |       |                          |             |             |          |               |  |
| Prefilter P                                                          | olicy | r: <u>Default Pref</u> i | Iter Policy |             |          |               |  |
| Rules                                                                | Sec   | curity Intellige         | ence HTTP   | P Responses | Advance  | ed            |  |
| Prefilter Policy Settings                                            |       |                          |             |             |          |               |  |
| Prefilter Policy used before access control Default Prefilter Policy |       |                          |             |             |          |               |  |

Verificación de CLI (LINA)

Las reglas de prefiltro se agregan sobre las ACL:

<#root>
firepower#

show access-list

PREFILTER POLICY:

```
Default Tunnel and Priority Policy
access-list CSM_FW_ACL_ line 2 remark rule-id 9998: RULE: DEFAULT TUNNEL ACTION RULE
access-list CSM_FW_ACL_ line 3 advanced permit ipinip any any rule-id 9998 (hitcnt=0) 0xf5b597d6
access-list CSM_FW_ACL_ line 4 advanced permit 41 any any rule-id 9998 (hitcnt=0) 0x06095aba
access-list CSM_FW_ACL_ line 5 advanced permit gre any any rule-id 9998 (hitcnt=5) 0x52c7a066
access-list CSM_FW_ACL_ line 6 advanced permit udp any any eq 3544 rule-id 9998 (hitcnt=0) 0xcf6309bc
```

### Tarea 2. Bloqueo del tráfico tunelizado con etiqueta

#### Tarea requerida

Bloquee el tráfico ICMP que se tuneliza dentro del túnel GRE.

#### Solución

Paso 1. Si aplica estos ACP, puede ver que el tráfico de Internet Control Message Protocol (ICMP) está bloqueado, independientemente de si pasa a través del túnel GRE o no, como se muestra en la imagen.

| Prefilter Policy: Default Prefilter Policy |                              |                   |               |                    |                  | SSL Policy: No | 08    |                             |           | Ident      | ity Policy: Nane |                       |              |                |      |
|--------------------------------------------|------------------------------|-------------------|---------------|--------------------|------------------|----------------|-------|-----------------------------|-----------|------------|------------------|-----------------------|--------------|----------------|------|
| Tableritance Settings   🔤 P                |                              |                   |               |                    |                  |                |       | iettings   🥂 Policy Assignm | ents (1)  |            |                  |                       |              |                |      |
| Ru                                         | Iles Security Intellige      | ence HTTP F       | Responses     | Advanced           |                  |                |       |                             |           |            |                  |                       |              |                |      |
|                                            | Filter by Device             |                   |               |                    |                  |                |       |                             |           |            | Add Category     | Add Rul               | e Search F   | tules          | ×    |
|                                            | Name                         | Source<br>Zones   | Dest<br>Zones | Source<br>Networks | Dest<br>Networks | VLAN Tags      | Users | Applicatio                  | Source Po | Dest Ports | URLS             | ISE/SGT<br>Attributes | Action       |                |      |
| -                                          | Mandatory - ACP_SS06         | -1 (1-1)          |               |                    |                  |                |       |                             |           |            |                  |                       | _            |                |      |
| 1                                          | Block ICMP                   | any               | any           | any                | any              | any            | any   | I Fiber: ICM                | P any     | 207        | any              | any                   | × Block      | 00.2 🗄 🖉 o     | /8   |
| -                                          | Default - ACP_5506-1 (       | (-)               |               |                    |                  |                |       |                             |           |            |                  |                       |              |                |      |
| Th                                         | ere are no rules in this sec | tion. Add Rule or | Add Category  |                    |                  |                |       |                             |           |            |                  |                       |              |                |      |
| De                                         | fault Action                 |                   |               |                    |                  |                |       |                             |           |            | Intrusion Preve  | ntion: Balanced       | Security and | Connectivity * | \$ 🔳 |

<#root>

R1#

```
ping 192.168.76.39
```

```
Type escape sequence to abort.
Sending 5, 100-byte ICMP Echos to 192.168.76.39, timeout is 2 seconds:
```

• • • • •

Success rate is 0 percent (0/5)

```
R1#
ping 10.0.0.2
Type escape sequence to abort.
Sending 5, 100-byte ICMP Echos to 10.0.0.2, timeout is 2 seconds:
.....
Success rate is 0 percent (0/5)
```

En este caso, puede utilizar una directiva de filtro previo para cumplir los requisitos de la tarea. La lógica es la siguiente:

- 1. Etiquetar todos los paquetes encapsulados dentro de GRE.
- 2. Cree una política de control de acceso que coincida con los paquetes etiquetados y bloquee el ICMP.

Desde el punto de vista de la arquitectura, los paquetes se comprueban con las reglas de prefiltro de LINA (LINA), a continuación, las reglas de prefiltro de Snort y ACP y, por último, Snort indica a LINA que descarte. El primer paquete pasa a través del dispositivo FTD.

Paso 1. Defina una etiqueta para el tráfico tunelizado.

Navegue hasta Políticas > Control de acceso > Prefiltro y cree una nueva Política de Prefiltro. Recuerde que la política de filtro previo predeterminada no se puede editar como se muestra en la imagen.

|                                     |                   | Object Management Access Control |
|-------------------------------------|-------------------|----------------------------------|
| Last Modif                          | ied               |                                  |
| New Policy<br>Name:<br>Description: | Prefilter_Policy1 | ? ×                              |
|                                     |                   | Save Cancel                      |

Dentro de la directiva de filtros previos, defina dos tipos de reglas:

- 1. Regla de túnel
- 2. Regla de filtro previo

Puede considerar estas dos funciones totalmente diferentes que se pueden configurar en una política de prefiltro.

Para esta tarea, es necesario definir una regla de túnel como se muestra en la imagen.

| A | dd Tunnel                                                           | l Rule                                                                |                  |                               |                          |                       |               |               | ? :     | × |
|---|---------------------------------------------------------------------|-----------------------------------------------------------------------|------------------|-------------------------------|--------------------------|-----------------------|---------------|---------------|---------|---|
| ( | Tunnel r                                                            | rules perform early handling                                          | g of non-encrypt | ed encapsulated traffic, usin | g outer IP headers. Fast | pathed traffic bypass | es access con | trol and QoS. |         |   |
| , | Name                                                                | Tag Tunneled traffic                                                  |                  | F Enabled                     | Insert                   | below rule            | ¥ 1           | L.            |         |   |
| 4 | Action                                                              | 🗸 Analyze 🛛 🔒                                                         | ~                |                               | Assign Tunnel Tag        | Inside_the_GRE        |               |               | × 0     | ] |
|   | Interfac<br>Encapsulati<br>GRE<br>IP-in-IP<br>IPv6-in-I<br>Teredo F | ce Objects Networks<br>on Protocols:<br><b>3</b><br>IP<br>Port (3544) | VLAN Tags        | Encapsulation & Ports         | 2                        |                       |               | Comment       | Logging |   |

Por lo que se refiere a las acciones:

| Acción                | Descripción                                                                                                    |
|-----------------------|----------------------------------------------------------------------------------------------------|
| Analizar              | Después de LINA, el flujo es verificado por Snort Engine. Opcionalmente, se<br>puede asignar una etiqueta de túnel al tráfico tunelizado. |
| Bloqueo               | LINA bloquea el flujo. El encabezado externo debe ser verificado.                                                                         |
| Trayectoria<br>rápida | El flujo lo gestiona sólo LINA sin necesidad de acoplar el motor Snort.                                                                   |

Paso 2. Defina la política de control de acceso para el tráfico etiquetado.

Aunque no puede ser muy intuitivo al principio, la etiqueta de túnel puede ser utilizada por una regla de política de control de acceso como zona de origen. Navegue hasta Políticas > Control de acceso y cree una Regla que bloquee el ICMP para el tráfico etiquetado como se muestra en la imagen.

| 01        | vervi                                                                  | ew Analysis Policies            | Devices (     | Objects AMP       |                |                    |                  |           |       |                |              |            |      |                       |           | Deploy         |
|-----------|------------------------------------------------------------------------|---------------------------------|---------------|-------------------|----------------|--------------------|------------------|-----------|-------|----------------|--------------|------------|------|-----------------------|-----------|----------------|
| Ao        | cess                                                                   | Control + Access Control        | Network       | Discovery Applica | tion Detectors | Correlation        | Actions •        |           |       |                |              |            |      |                       |           |                |
| AC<br>End | ACP_5506-1<br>Inter Description                                        |                                 |               |                   |                |                    |                  |           |       |                |              |            |      |                       |           |                |
| Pre       | vefilter Policy <u>Son</u> 56entity Policy: <u>Son</u> Te Orberitary 5 |                                 |               |                   |                |                    |                  |           |       |                |              |            |      |                       |           |                |
| R         | Rules Security Intelligence HTTP Responses Advanced                    |                                 |               |                   |                |                    |                  |           |       |                |              |            |      |                       |           |                |
| . 49      | b rite                                                                 | er by Device                    |               |                   |                |                    |                  |           |       |                | _            |            |      | Add Category          | O Add R   | tule Search    |
|           |                                                                        | Name                            |               | Source<br>Zones   | lest<br>lones  | Source<br>Networks | Dest<br>Networks | VLAN Tags | Users | Applications   | Source Ports | Dest Ports | URLs | ISE/SGT<br>Attributes | F         | Action         |
| -         | r Ha                                                                   | idatory - ACP_5506-1 (1-1       | )             |                   |                |                    |                  |           |       |                |              |            |      |                       |           |                |
| 1         |                                                                        | Block 1CMP                      |               | A Inside_the_GRE  | wy.            | any.               | 879              | any       | any   | 3 Filters ICMP | any          | 877        | any  | any                   |           | XBlock         |
| -         | r Def                                                                  | ault - ACP_5506-1 (-)           |               |                   | •              |                    |                  |           |       |                |              |            |      |                       |           |                |
| 72        | here i                                                                 | are no rules in this section. 🗚 | d Rule or Add | Category          |                |                    |                  |           |       |                |              |            |      |                       |           |                |
| D         | efaul                                                                  | It Action                       |               |                   |                |                    |                  |           |       |                |              |            |      | Intrusion Preventio   | n: Belenc | oed Security a |
|           |                                                                        |                                 |               |                   |                |                    |                  |           |       |                |              |            |      |                       |           |                |

Nota: La nueva política de filtro previo se adjunta a la política de control de acceso.

#### Verificación

Habilite la captura en LINA y en CLISH:

<#root>

firepower#

show capture

capture CAPI type raw-data trace interface inside [Capturing - 152 bytes] capture CAPO type raw-data trace interface outside [Capturing - 152 bytes]

<#root>

>

capture-traffic

Please choose domain to capture traffic from: 0 - br1 1 - Router

Selection?

1

```
Please specify tcpdump options desired.
(or enter '?' for a list of supported options)
Options:
```

-n

Desde R1, intente hacer ping al extremo del túnel GRE remoto. El ping falla:

<#root>

R1#

. . . . .

ping 10.0.0.2

Type escape sequence to abort. Sending 5, 100-byte ICMP Echos to 10.0.0.2, timeout is 2 seconds:

Success rate is 0 percent (0/5)

La captura CLISH muestra que la primera solicitud de eco pasó a través de FTD y la respuesta se bloqueó:

<#root>

Options: -n 18:21:07.759939 IP 192.168.75.39 > 192.168.76.39: GREv0, length 104: IP 10.0.0.1 > 10.0.0.2: ICMP echo 18:21:07.759939 IP 192.168.76.39 > 192.168.75.39: GREv0, length 104: IP 10.0.0.2 > 10.0.0.1: ICMP echo 18:21:09.759939 IP 192.168.75.39 > 192.168.76.39: GREv0, length 104: IP 10.0.0.1 > 10.0.0.2: ICMP echo 18:21:11.75939 IP 192.168.75.39 > 192.168.76.39: GREv0, length 104: IP 10.0.0.1 > 10.0.0.2: ICMP echo 18:21:13.75939 IP 192.168.75.39 > 192.168.76.39: GREv0, length 104: IP 10.0.0.1 > 10.0.0.2: ICMP echo 18:21:13.75939 IP 192.168.75.39 > 192.168.76.39: GREv0, length 104: IP 10.0.0.1 > 10.0.0.2: ICMP echo 18:21:13.75939 IP 192.168.75.39 > 192.168.76.39: GREv0, length 104: IP 10.0.0.1 > 10.0.0.2: ICMP echo

La captura LINA confirma lo siguiente:

#### <#root>

```
>
show capture CAPI | include ip-proto-47
102: 18:21:07.767523 192.168.75.39 > 192.168.76.39: ip-proto-47, length 104
107: 18:21:09.763739 192.168.75.39 > 192.168.76.39: ip-proto-47, length 104
111: 18:21:11.763769 192.168.75.39 > 192.168.76.39: ip-proto-47, length 104
115: 18:21:13.763784 192.168.75.39 > 192.168.76.39: ip-proto-47, length 104
120: 18:21:15.763830 192.168.75.39 > 192.168.76.39: ip-proto-47, length 104
>
show capture CAPO | include ip-proto-47
93: 18:21:07.768133 192.168.75.39 > 192.168.75.39: ip-proto-47, length 104
94: 18:21:07.768438 192.168.76.39 > 192.168.75.39: ip-proto-47, length 104
```

Habilite CLISH firewall-engine-debug, borre los contadores de caídas de LINA ASP y realice la misma prueba. La depuración CLISH muestra que para la solicitud de eco coincidió con la regla de prefiltro y para la regla de respuesta de eco la regla ACP:

#### <#root>

10.0.0.1-8 > 10.0.0.2-0 1 AS 1 I 0 New session 10.0.0.1-8 > 10.0.0.2-0 1 AS 1 I 0 uses prefilter rule 268434441 with tunnel zone 1 10.0.0.1-8 > 10.0.0.2-0 1 AS 1 I 0 Starting with minimum 0, id 0 and SrcZone first with zones 1 -> -1, icmpType 8, icmpCode 0 10.0.0.1-8 > 10.0.0.2-0 1 AS 1 I 0 pending rule order 3, 'Block ICMP', AppId 10.0.0.1-8 > 10.0.0.2-0 1 AS 1 I 0 uses prefilter rule 268434441 with tunnel zone 1 10.0.0.1-8 > 10.0.0.2-0 1 AS 1 I 0 Starting with minimum 0, id 0 and SrcZone first with zones 1 -> -1, icmpType 0, icmpCode 0 10.0.0.1-8 > 10.0.0.2-0 1 AS 1 I 0
match rule order 3, 'Block ICMP', action Block
10.0.0.1-8 > 10.0.0.2-0 1 AS 1 I 0 deny action

El descarte de ASP muestra que Snort descartó los paquetes:

#### <#root>

>

show asp drop

| Frame drop:                                    |     |
|------------------------------------------------|-----|
| No route to host (no-route)                    | 366 |
| Reverse-path verify failed (rpf-violated)      | 2   |
| Flow is denied by configured rule (acl-drop)   | 2   |
| Snort requested to drop the frame (snort-drop) | 5   |

En Connection Events (Eventos de conexión), puede ver la regla y directiva de filtro previo que coincidió, como se muestra en la imagen.

| Ove  | rview                                                                  | Analysis Policie    | s Devices     | Objects     | AMP         |                        |                    |               |            |               |       |                   |                      |  |
|------|------------------------------------------------------------------------|---------------------|---------------|-------------|-------------|------------------------|--------------------|---------------|------------|---------------|-------|-------------------|----------------------|--|
| Con  | text E                                                                 | plorer Connectio    | ns + Events   | Intrusions  | Files •     | Hosts • Users •        | Vulnerabilities •  | Correlation • | Custom •   | Lookup *      | Searc | h                 |                      |  |
|      | Bookmark Th                                                            |                     |               |             |             |                        |                    |               |            |               |       |                   |                      |  |
| Co   | Connection Events (switch workflow)                                    |                     |               |             |             |                        |                    |               |            |               |       |                   |                      |  |
| Con  | Connections with Application Details > Table View of Connection Events |                     |               |             |             |                        |                    |               |            |               |       |                   |                      |  |
| • Se | Search Constraints (Edit Search)                                       |                     |               |             |             |                        |                    |               |            |               |       |                   |                      |  |
| 20   | lumo to                                                                |                     |               |             |             |                        |                    |               |            |               |       |                   |                      |  |
| 70   | <b>F</b>                                                               | • First Packet ×    | Action X      | Initiator X | Responder X | Source Port /          | X Destination Po   | rt / X Access | Control ×  | Access Contro |       | Prefilter ×       | Tunnel/Prefilter ×   |  |
|      |                                                                        | - LIGHT GARAGE      | HSAIDU **     | IP          | IP.         | ICMP Type              | ICMP Code          | Policy        | Senter of  | Rule          | П     | Policy            | Rule                 |  |
| - 4  |                                                                        | 2016-05-21 14:27:54 | Block         | 10.0.0.1    | 10.0.0.2    | 8 (Echo Request) / ion | np <u>0 / icmp</u> | ACP 550       | <u>5-1</u> | Block ICMP    | П     | Prefilter Policy1 | Tag Tunneled traffic |  |
| 4    |                                                                        | 2016-05-21 14:26:51 | Block         | 10.0.0.1    | 10.0.0.2    | 8 (Echo Request) / icn | np 0./ icmp        | ACP 550       | 5-1        | Block ICMP    | п     | Prefilter Policy1 | Tag Tunneled traffic |  |
| -4   |                                                                        | 2016-05-21 14:24:52 | Block         | 10.0.0.1    | 10.0.0.2    | 8 (Echo Request) / icn | np 0/icmp          | ACP 550       | 5-1        | Block ICMP    | П     | Prefilter Policy1 | Tag Tunneled traffic |  |
| 4    |                                                                        | 2016-05-21 14:21:07 | Block         | 10.0.0.1    | 10.0.0.2    | 8 (Echo Request) / icn | ng 0/icmg          | ACP 550       | 6-1        | Block ICMP    | П     | Prefilter Policy1 | Tag Tunneled traffic |  |
| - 4  |                                                                        | 2016-05-21 13:27:04 | Block         | 10.0.0.1    | 10.0.0.2    | 8 (Echo Request) / icn | ng 0/icmg          | ACP 550       | 5-1        | Block ICMP    | П     | Prefilter Policy1 | Tag Tunneled traffic |  |
| 4    |                                                                        | 2016-05-21 13:24:36 | Block         | 10.0.0.1    | 10.0.0.2    | 8 (Echo Request) / ion | ng 0/icmg          | ACP 550       | 6-1        | Block ICMP    | П     | Prefilter Policy1 | Tag Tunneled traffic |  |
| 4    |                                                                        | 2016-05-21 13:15:26 | Block         | 10.0.0.1    | 10.0.0.2    | 8 (Echo Request) / icn | ng 0 / icmg        | ACP 550       | 5-1        | Block ICMP    | П     | Prefilter Policy1 | Tag Tunneled traffic |  |
| K    | ( Page                                                                 | 1 of 1 >>  Displa   | ying rows 1-7 | of 7 rows   |             |                        |                    |               |            |               | - 1   |                   |                      |  |

## Tarea 3. Omitir motor Snort con reglas de filtro previo de ruta rápida

Diagrama de la red

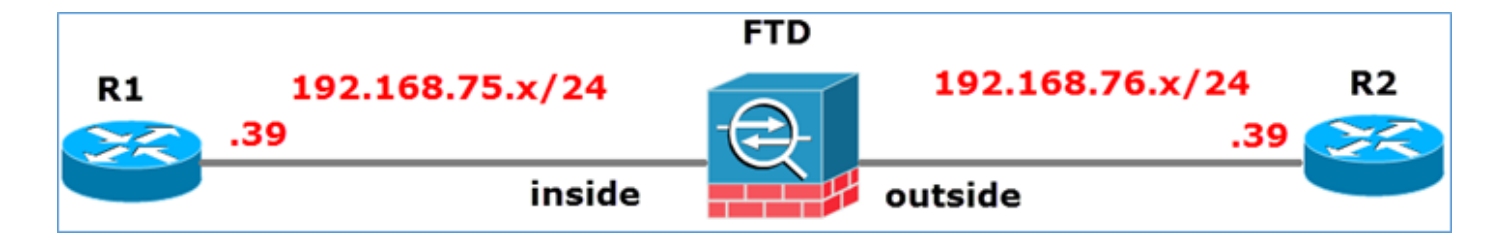

#### Tarea requerida

- 1. Quite las reglas actuales de la directiva de control de acceso y agregue una regla de directiva de control de acceso que bloquee todo el tráfico.
- 2. Configure una regla de directiva de filtro previo que omita el motor Snort para el tráfico originado en la red 192.168.75.0/24.

#### Solución

Paso 1. La política de control de acceso que bloquea todo el tráfico es como se muestra en la imagen.

|    | Ta Inheritance Settings   🖳 Policy Assignments (1)  |        |                 |               |                |              |      |       |       |       |        |            |                |           |                    |     |
|----|-----------------------------------------------------|--------|-----------------|---------------|----------------|--------------|------|-------|-------|-------|--------|------------|----------------|-----------|--------------------|-----|
| R  | tules Security Intelligence HTTP Responses Advanced |        |                 |               |                |              |      |       |       |       |        |            |                |           |                    |     |
| đđ | Filter by Device     Add Category     Add Rule      |        |                 |               |                |              |      |       |       |       |        |            | Search I       | Rules 🛛 💥 |                    |     |
|    | Name                                                |        | Source<br>Zones | Dest<br>Zones | Source<br>Netw | Dest<br>Netw | VLAN | Users | Appli | Sourc | Dest   | URLs       | ISE/<br>Attrib | Acti      | • • <u>•</u> • • • |     |
| -  | Mandat                                              | ory -  | ACP_550         | 6-1 (-)       |                |              |      |       |       |       |        |            |                |           |                    |     |
| Th | ere are n                                           | o rule | s in this se    | ction. Add    | Rule or Add    | Category     |      |       |       |       |        |            |                |           |                    |     |
| -  | Default                                             | - AC   | P_5506-1        | (-)           |                |              |      |       |       |       |        |            |                |           |                    |     |
| Th | ere are n                                           | o rule | s in this se    | ction. Add    | Rule or Add    | Category     |      |       |       |       | _      |            |                |           |                    |     |
| D  | fault Ac                                            | tion   |                 |               |                |              |      |       |       |       | Access | Control: B | lock All Traf  | fic       |                    | × 🧾 |
| _  |                                                     |        |                 |               |                |              |      |       |       |       |        |            |                |           |                    |     |

Paso 2. Agregue una regla de filtro previo con ruta rápida como acción para la red de origen 192.168.75.0/24, como se muestra en la imagen.

| Add Prefilter Rule                                                |                                                  |                                   | ? >             |
|-------------------------------------------------------------------|--------------------------------------------------|-----------------------------------|-----------------|
| Prefilter rules perform early handling of traffic based           | on simple network characteristics. Fastpathed tr | affic bypasses access control and | d QoS.          |
| Name     Fastpath_src_192.168.75.0/24       Action     ➡ Fastpath | ✓ Enabled                                        |                                   |                 |
| Interface Objects Networks VLAN Tags                              | Ports                                            |                                   | Comment Logging |
| Available Networks 🖒 📀                                            | Source Networks (1)                              | Destination Net                   | works (0)       |
| Search by name or value                                           | Add to<br>Source                                 | any                               |                 |
| IPv4-Private-10.0.0-8                                             | Enter an IP address                              | Add Enter an IP addr              | Add             |

Paso 3. El resultado es como se muestra en la imagen.

| Overview       | Analysis Policies                                                                       | Devices Objects   | AMP                 |                         |                   |                      | Deploy C               | ) System Help 🔻 | mikis v |
|----------------|-----------------------------------------------------------------------------------------|-------------------|---------------------|-------------------------|-------------------|----------------------|------------------------|-----------------|---------|
| Access Cont    | trol ► Prefilter Netv                                                                   | work Discovery Ap | plication Detectors | Correlation Actio       | ons •             |                      |                        |                 |         |
| Prefilter      | _Policy1                                                                                |                   |                     |                         |                   |                      |                        | 🔚 Save 🛛 🚺      | Cancel  |
| Enter Descript | tion                                                                                    |                   |                     |                         |                   |                      |                        |                 |         |
| Rules          |                                                                                         |                   |                     |                         |                   |                      |                        |                 |         |
|                |                                                                                         |                   |                     |                         | Add Tu            | nnel Rule 🛛 🔾 Add Pr | refilter Rule Search R | ules            | 2       |
| *              | Name Rule Type Source Destination Source<br>Interface Objects Interface Objects Network |                   | Source<br>Networks  | Destination<br>Networks | Source<br>Port    | Destination<br>Port  | VLAN 1                 |                 |         |
| 1              | Fastpath_src_192.168                                                                    | . Prefilter       | any                 | any                     | 2 192.168.75.0/24 | any                  | any                    | any             | any     |
| Non-tunnele    | ed traffic is                                                                           |                   |                     |                         |                   |                      |                        |                 |         |

Paso 4. Guardar e implementar.

Habilite la captura con seguimiento en ambas interfaces FTD:

<#root>
firepower#
capture CAPI int inside trace match icmp any any
firepower#
capture CAPO int outsid trace match icmp any any

Intente hacer ping desde R1 (192.168.75.39) a R2 (192.168.76.39) a través del FTD. El ping falla:

#### <#root>

R1# ping 192.168.76.39 Type escape sequence to abort. Sending 5, 100-byte ICMP Echos to 192.168.76.39, timeout is 2 seconds: ..... Success rate is 0 percent (0/5)

La captura en la interfaz interior muestra:

<#root>

firepower#

show capture CAPI

5 packets captured

|   | 1: 23:35:07.281738 | 192.168.75.39 > | > | 192.168.76.39: | icmp: | echo | request |
|---|--------------------|-----------------|---|----------------|-------|------|---------|
|   | 2: 23:35:09.278641 | 192.168.75.39 > | > | 192.168.76.39: | icmp: | echo | request |
|   | 3: 23:35:11.279251 | 192.168.75.39 > | > | 192.168.76.39: | icmp: | echo | request |
|   | 4: 23:35:13.278778 | 192.168.75.39 > | > | 192.168.76.39: | icmp: | echo | request |
|   | 5: 23:35:15.279282 | 192.168.75.39 > | > | 192.168.76.39: | icmp: | echo | request |
| 5 | packets shown      |                 |   |                |       |      |         |

El seguimiento del primer paquete (petición de eco) muestra (puntos importantes resaltados):

Deflector (Destaque para leer)

firepower# show capture CAPI packet-number 1 trace

5 paquetes capturados

1: 23:35:07.281738 192.168.75.39 > 192.168.76.39: icmp: echo request

Fase: 1

Tipo: CAPTURA

Subtipo:

Resultado: PERMITIR

Config:

Información adicional:

Lista de acceso MAC

Fase: 2

Tipo: ACCESS-LIST

Subtipo:

Resultado: PERMITIR

Config:

Regla implícita

Información adicional:

Lista de acceso MAC

Fase: 3

Tipo: ROUTE-LOOKUP

Subtipo: Resolver interfaz de salida

Resultado: PERMITIR

Config:

Información adicional:

found next-hop 192.168.76.39 uses egress ifc outside

Fase: 4

Tipo: ACCESS-LIST

Subtipo: registro

Resultado: PERMITIR

Config:

access-group CSM\_FW\_ACL\_global

access-list CSM\_FW\_ACL\_ advanced trust ip 192.168.75.0 255.255.255.0 any rule-id 268434448 event-log both

access-list CSM\_FW\_ACL\_ remark rule-id 268434448: PREFILTER POLICY: Prefilter\_Policy1

access-list CSM\_FW\_ACL\_remark rule-id 268434448: RULE: Fastpath\_src\_192.168.75.0/24

Información adicional:

Fase: 5

**Tipo: CONN-SETTINGS** 

Subtipo:

Resultado: PERMITIR

Config:

class-map class-default

match any

policy-map global\_policy

class class-default

set connection advanced-options UM\_STATIC\_TCP\_MAP

service-policy global\_policy global

Información adicional:

Fase: 6

Tipo: NAT

Subtipo: por sesión

Resultado: PERMITIR

Config:

Información adicional:

Fase: 7

Tipo: IP-OPTIONS

Subtipo:

Resultado: PERMITIR

Config:

Información adicional:

Fase: 8

Tipo: INSPECCIONAR

Subtipo: np-inspect

Resultado: PERMITIR

Config:

class-map inspection\_default

match default-inspection-traffic

policy-map global\_policy

class inspection\_default

inspeccionar icmp

service-policy global\_policy global

Información adicional:

Fase: 9

Tipo: INSPECCIONAR

Subtipo: np-inspect

Resultado: PERMITIR

Config:

Información adicional:

Fase: 10

Tipo: NAT

Subtipo: por sesión

Resultado: PERMITIR

Config:

Información adicional:

Fase: 11

Tipo: IP-OPTIONS

Subtipo:

Resultado: PERMITIR

Config:

Información adicional:

Fase: 12

Tipo: CREACIÓN DE FLUJO

Subtipo:

Resultado: PERMITIR

Config:

Información adicional:

Nuevo flujo creado con id 52, paquete enviado al siguiente módulo

Fase: 13

Tipo: ACCESS-LIST

Subtipo: registro

Resultado: PERMITIR

Config:

access-group CSM\_FW\_ACL\_global

access-list CSM\_FW\_ACL\_ advanced trust ip 192.168.75.0 255.255.255.0 any rule-id 268434448 event-log both

access-list CSM\_FW\_ACL\_ remark rule-id 268434448: PREFILTER POLICY: Prefilter\_Policy1

access-list CSM\_FW\_ACL\_remark rule-id 268434448: RULE: Fastpath\_src\_192.168.75.0/24

Información adicional:

Fase: 14

**Tipo: CONN-SETTINGS** 

Subtipo:

Resultado: PERMITIR

Config:

class-map class-default

match any

policy-map global\_policy

class class-default

set connection advanced-options UM\_STATIC\_TCP\_MAP

service-policy global\_policy global

Información adicional:

Fase: 15

Tipo: NAT

Subtipo: por sesión

Resultado: PERMITIR

Config:

Información adicional:

Fase: 16

Tipo: IP-OPTIONS

Subtipo:

**Resultado: PERMITIR** Config: Información adicional: Fase: 17 Tipo: ROUTE-LOOKUP Subtipo: Resolver interfaz de salida **Resultado: PERMITIR** Config: Información adicional: found next-hop 192.168.76.39 uses egress ifc outside Fase: 18 Tipo: BÚSQUEDA DE ADYACENCIA Subtipo: next-hop y adyacencia **Resultado: PERMITIR** Config: Información adicional: adyacencia activa next-hop mac address 0004.deab.681b hits 140372416161507 Fase: 19 **Tipo: CAPTURA** Subtipo: **Resultado: PERMITIR** Config: Información adicional: Lista de acceso MAC Resultado: input-interface: outside

input-status: up input-line-status: up interfaz de salida: externa output-status: up output-line-status: up Acción: permitir Se muestra 1 paquete

firepower#

firepower# show capture CAPI packet-number 1 trace 5 packets capturados 1: 23:35:07.281738 192.168.75.39 > 192.168.76.39: icmp: echo request Phase: 1 Type: CAPTURE Subtype: Result: ALLOW Config: Additional Information: MAC Access list Phase: 2 Type: ACCESS-LIST Subtype Config: Result: ALLOW: Implicit Rule Additional Information: MAC Access list Phase: 3 Type: ROUTE-LOOO Subtipo KUP: Resolver interfaz de salida Resultado: PERMITIR configuración: Información adicional: encontrado next-hop 192.168.76.39 utiliza ifc de salida fuera Fase: 4 Tipo: ACCESS-LIST Subtipo: log Resultado: PERMITIR configuración: access-group CSM FW ACL global access-list CSM\_FW\_ACL\_ advanced trust ip 192.168.75.0 255.255.255.0 any rule-id 268434448 event-log both access-list CSM\_FW\_ACL\_ remark rule-id 268434448: PREFILTER POLICY: Prefilter Policy1 access-list CSM FW ACL remark rule-id 268434448: RULE: Fastpath\_src\_192.168.75.0/24 Información adicional: Phase: 5 Type: CONN-SETTINGS Subtype: Result: ALLOW Config: class-map class-default match any policy-map global policy class-default set connection advanced-options UM\_STATIC\_TCP\_MAP service-policy global\_policy global Información adicional: Phase: 6 Type: NAT Tipo: por sesión Resultado: ALLOW Config: Información adicional: Fase: 7 Tipo: IP-OPTIONS Subtipo: Resultado: ALLOW Config: Información adicional: Fase: 8 Tipo: INSPECT Subtipo: np-inspect Resultado: ALLOW Config: class-map inspection default match default-inspection-traffic policy-map global policy class inspection\_default inspect icmp service-policy global\_policy global Información adicional: Fase: 9 Tipo: INSPECT Subtipo: np-Config Resultado: ALLOW: Información adicional: Fase: 10 Tipo: NAT Subtipo: por sesión Resultado: ALLOW Configuración W: Información Adicional: Fase: 11 Tipo: IP-OPTIONS Subtipo: Resultado: PERMITIR Configuración: Información Adicional: Fase: 12 Tipo: FLUJO-CREACIÓN Subtipo: Resultado: PERMITIR Configuración: Información Adicional: Nuevo flujo creado con ID 52, paquete enviado al siguiente módulo Fase: 13 Tipo: ACCESS-LIST Subtipo: log Resultado: PERMITIR Configuración: access-group CSM\_FW\_ACL\_ global accesslist CSM\_FW\_ACL\_ advanced trust ip 192.168.78.768.78.75.0 25.0 55.255.255.0 any rule-id 268434448 event-log both access-list CSM\_FW\_ACL\_ remark rule-id 268434448: PREFILTER POLICY: Prefilter\_Policy1 access-list CSM\_FW\_ACL\_ remark rule-id 268434448: RULE: Fastpath\_src\_192.168.75.0/24 Información adicional: Phase: 14 Type: CONN-SETTINGS Subtype Config: ALLOW: class-map class-default match any policy-map global\_policy class-default set conexión avanzada options UM\_STATIC\_TCP\_MAP service-policy global\_policy global Additional Information: Phase: 15 Type: NAT Subtype: per-session Result: ALLOW Config: Additional Information: Phase: 16 Type: IP-OPTIONS Subtype: Result: ALLOW Config: Additional Information: Phase: 17 Type: ROUTE-LOOKUP Subtype: Resolve Egress Interface Result:

ALLOW Config: Additional Information: found next-hop 192.168.76.39 uses egress ifc outside Phase: 18 Type: ADJACID ENCY-LOOKUP Subtipo: next-hop y adyacencia Resultado: ALLOW Config: Información adicional: adyacencia MAC next-hop activo address 0004.deab.681b hits 140372416161507 Fase: 19 Tipo: CAPTURE Subtipo: Resultado: ALLOW Config: Información adicional: MAC Access list Resultado: input-interface: outside input-status: up input-line-status: up output-interface: outside output-status: up output-line-status: up Acción: allow 1 packet show firepower#

La captura en la interfaz externa muestra:

#### <#root>

firepower#

show capture CAPO

10 packets captured

| 1:  | 23:35:07.282044 | 192.168.75.39 > | > | 192.168.76.39: | icmp: | echo | request |
|-----|-----------------|-----------------|---|----------------|-------|------|---------|
| 2:  | 23:35:07.282227 | 192.168.76.39 > | > | 192.168.75.39: | icmp: | echo | reply   |
| 3:  | 23:35:09.278717 | 192.168.75.39 > | > | 192.168.76.39: | icmp: | echo | request |
| 4:  | 23:35:09.278962 | 192.168.76.39 > | > | 192.168.75.39: | icmp: | echo | reply   |
| 5:  | 23:35:11.279343 | 192.168.75.39 > | > | 192.168.76.39: | icmp: | echo | request |
| 6:  | 23:35:11.279541 | 192.168.76.39 > | > | 192.168.75.39: | icmp: | echo | reply   |
| 7:  | 23:35:13.278870 | 192.168.75.39 > | > | 192.168.76.39: | icmp: | echo | request |
| 8:  | 23:35:13.279023 | 192.168.76.39 > | > | 192.168.75.39: | icmp: | echo | reply   |
| 9:  | 23:35:15.279373 | 192.168.75.39 > | > | 192.168.76.39: | icmp: | echo | request |
| 10: | 23:35:15.279541 | 192.168.76.39 > | > | 192.168.75.39: | icmp: | echo | reply   |
|     | 1               |                 |   |                |       |      |         |

10 packets shown

El seguimiento del paquete de retorno muestra que coincide con el flujo actual (52), pero está bloqueado por la ACL:

<#root>
firepower#
show capture CAPO packet-number 2 trace
10 packets captured
2: 23:35:07.282227 192.168.76.39 > 192.168.75.39: icmp: echo reply
Phase: 1
Type: CAPTURE
Subtype:
Result: ALLOW
Config:
Additional Information:
MAC Access list

Phase: 2

Type: ACCESS-LIST Subtype: Result: ALLOW Config: Implicit Rule Additional Information: MAC Access list Phase: 3 Type: FLOW-LOOKUP Subtype: Result: ALLOW Config: Additional Information: Found flow with id 52, uses current flow Phase: 4 Type: ACCESS-LIST Subtype: log Result: DROP Config: access-group CSM\_FW\_ACL\_ global access-list CSM\_FW\_ACL\_ advanced deny ip any any rule-id 268434432 event-log flow-start access-list CSM\_FW\_ACL\_ remark rule-id 268434432: ACCESS POLICY: ACP\_5506-1 - Default/1 access-list CSM\_FW\_ACL\_ remark rule-id 268434432: L4 RULE: DEFAULT ACTION RULE Additional Information: Result: input-interface: outside input-status: up input-line-status: up Action: drop Drop-reason: (acl-drop) Flow is denied by configured rule

Paso 5. Agregue una regla de filtro previo más para el tráfico de retorno. El resultado es como se muestra en la imagen.

| Overview Analysis Policies Devices Objects   AMP Deploy © System Help + |                      |                |                             |                                  |                    |                         |                 |                     |              |             |  |  |  |  |
|-------------------------------------------------------------------------|----------------------|----------------|-----------------------------|----------------------------------|--------------------|-------------------------|-----------------|---------------------|--------------|-------------|--|--|--|--|
| Access Contr                                                            | ol • Prefilter Net   | work Discovery | Application Detectors       | Correlation Actio                | ns 🔻               |                         |                 |                     |              |             |  |  |  |  |
| Prefilter_Policy1                                                       |                      |                |                             |                                  |                    |                         |                 |                     |              |             |  |  |  |  |
| Enter Descriptio                                                        | Enter Description    |                |                             |                                  |                    |                         |                 |                     |              |             |  |  |  |  |
| Rules                                                                   |                      |                |                             |                                  |                    |                         |                 |                     |              |             |  |  |  |  |
|                                                                         |                      |                |                             |                                  |                    | 0                       | Add Tunnel Rule | Add Prefiter Rule   | Search Rules | х           |  |  |  |  |
| *                                                                       | Name                 | Rule Type      | Source<br>Interface Objects | Destination<br>Interface Objects | Source<br>Networks | Destination<br>Networks | Source<br>Port  | Destination<br>Port | VLAN Tag     | Action      |  |  |  |  |
| 1                                                                       | Fastpath_src_192.168 | Prefilter      | any                         | any                              | 2 192.168.75.0/24  | any                     | any             | any                 | any          | - Fastpath  |  |  |  |  |
| 2                                                                       | Fastpath_dst_192.168 | Prefilter      | any                         | any                              | any                | 2 192.168.75.0/24       | any             | any                 | any          | 👐 Fastpath  |  |  |  |  |
| Non-tunneled                                                            | traffic is allowed   |                |                             |                                  |                    |                         | -               |                     | Defa         | ult Action: |  |  |  |  |

A continuación, realice un seguimiento del paquete de retorno que aparece (puntos importantes resaltados):

**Deflector** (Destaque para leer)

firepower# show capture CAPO packet-number 2 trace

10 paquetes capturados

2: 00:01:38.873123 192.168.76.39 > 192.168.75.39: icmp: respuesta de eco

Fase: 1

Tipo: CAPTURA

Subtipo:

Resultado: PERMITIR

Config:

Información adicional:

Lista de acceso MAC

Fase: 2

Tipo: ACCESS-LIST

Subtipo:

Resultado: PERMITIR

Config:

Regla implícita

Información adicional:

Lista de acceso MAC

Fase: 3

Tipo: FLOW-LOOKUP

Subtipo:

Resultado: PERMITIR

Config:

Información adicional:

Flujo encontrado con id. 62, utiliza el flujo actual

Fase: 4

Tipo: ACCESS-LIST

Subtipo: registro

Resultado: PERMITIR

Config:

access-group CSM\_FW\_ACL\_global

access-list CSM\_FW\_ACL\_ advanced trust ip any 192.168.75.0 255.255.255.0 rule-id 268434450 event-log both

access-list CSM\_FW\_ACL\_ remark rule-id 268434450: PREFILTER POLICY: Prefilter\_Policy1

access-list CSM\_FW\_ACL\_remark rule-id 268434450: RULE: Fastpath\_dst\_192.168.75.0/24

Información adicional:

Fase: 5

Tipo: CONN-SETTINGS

Subtipo:

Resultado: PERMITIR

Config:

class-map class-default

match any

policy-map global\_policy

class class-default

set connection advanced-options UM\_STATIC\_TCP\_MAP

service-policy global\_policy global

Información adicional:

Fase: 6

Tipo: NAT

Subtipo: por sesión

Resultado: PERMITIR

Config:

Información adicional:

Fase: 7

Tipo: IP-OPTIONS

Subtipo:

Resultado: PERMITIR

Config:

Información adicional:

Fase: 8

Tipo: ROUTE-LOOKUP

Subtipo: Resolver interfaz de salida

Resultado: PERMITIR

Config:

Información adicional:

found next-hop 192.168.75.39 uses egress ifc inside

Fase: 9

Tipo: BÚSQUEDA DE ADYACENCIA

Subtipo: next-hop y adyacencia

Resultado: PERMITIR

Config:

Información adicional:

adyacencia activa

next-hop mac address c84c.758d.4981 hits 140376711128802

Fase: 10

Tipo: CAPTURA

Subtipo:

Resultado: PERMITIR

Config:

Información adicional:

Lista de acceso MAC Resultado: input-interface: inside input-status: up input-line-status: up interfaz de salida: interior output-status: up output-line-status: up

Acción: permitir

firepower# show capture CAPO packet-number 2 trace 10 packets capture 2: 00:01:38.873123 192.168.76.39 > 192.168.75.39: icmp: echo reply Phase: 1 Type: CAPTURE Subtype: Result: ALLOW Config: Additional Information: MAC Access list Phase: 2 Type: ACCESS-LIST Subtype: Result: ALLOW Rule Additional Information: MAC Access list Phase: 3 Type: FLOW-LIST LOOKUP Subtipo: Resultado: ALLOW Config: Información adicional: Flujo encontrado con id. 62, utiliza el flujo actual Fase: 4 Tipo: ACCESS-LIST Subtipo: log Resultado: ALLOW Config: accessgroup CSM\_FW\_ACL\_ global access-list CSM\_FW\_ACL\_ advanced trust ip any 192.168.75.0 255.255.255.0 rule-id 268434450 event-log both access-list CSM FW ACL remark rule-id 268434450: PREFILTER TER POLICY: Prefilter\_Policy1 access-list CSM\_FW\_ACL\_ remark ruleid 268434450: RULE: Fastpath\_dst\_192.168.75.0/24 Información adicional: Phase: 5 Type: CONN-SETTINGS Subtype: Result: ALLOW Config: class-map class-default match any policymap global\_policy class-default set connection advanced-options UM\_STATIC\_TCP\_MAP servicepolicy global policy global Información adicional: Phase: 6 Type: NAT Subtype: per-session Result: ALLOW Config: Additional Information: 7 Type: IP -OPTIONS Subtipo: Resultado: PERMITIR configuración: Información adicional: Fase: 8 Tipo: ROUTE-LOOKUP Subtipo: Resolver interfaz de salida Resultado: PERMITIR configuración: Información adicional: encontrado next-hop 192.168.75.39 utiliza ifc de salida dentro de Fase: 9 Tipo: ADJACENCY-LOOKUP Subtipo: next-hop y adyacencia Resultado: PERMITIR configuración: Información adicional: adyacencia MAC de siguiente salto activo dirección c84c.758d.498881 hits 140376711128802 Fase: 10 Tipo: CAPTURE Subtipo: Resultado: ALLOW Configuración: Información adicional: MAC Lista de acceso Resultado: input-interface: inside input-status: up input-line-status: up output-interface: inside output-status: up output-line-status: up Acción: allow

## Verificación

Utilize esta sección para confirmar que su configuración funcione correctamente.

La verificación se ha explicado en las respectivas secciones de tareas.

## Troubleshoot

Actualmente, no hay información específica disponible sobre cómo solucionar los problemas de esta configuración.

## Información Relacionada

• Todas las versiones de la guía de configuración de Cisco Firepower Management Center se pueden encontrar aquí:

Navegación por la documentación de Cisco Secure Firewall Threat Defence

 Cisco Global Technical Assistance Center (TAC) recomienda encarecidamente esta guía visual para obtener un conocimiento práctico en profundidad de las tecnologías de seguridad de última generación de Cisco Firepower, que incluye las mencionadas en este artículo:

#### Cisco Firepower Threat Defence (FTD)

• Para todas las notas técnicas sobre configuración y resolución de problemas:

Cisco Secure Firewall Management Center

Soporte Técnico y Documentación - Cisco Systems

#### Acerca de esta traducción

Cisco ha traducido este documento combinando la traducción automática y los recursos humanos a fin de ofrecer a nuestros usuarios en todo el mundo contenido en su propio idioma.

Tenga en cuenta que incluso la mejor traducción automática podría no ser tan precisa como la proporcionada por un traductor profesional.

Cisco Systems, Inc. no asume ninguna responsabilidad por la precisión de estas traducciones y recomienda remitirse siempre al documento original escrito en inglés (insertar vínculo URL).